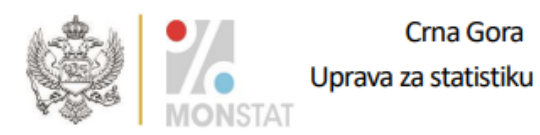

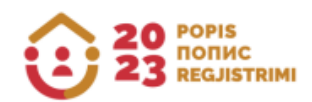

## 2023 YILI NÜFUS, HANE VE KONUT SAYIMLARI İLE TOPLANAN ETNİK-KÜLTÜREL ÖZELLİKLERİN KONTROL EDİLMESİNE YÖNELİK UYGULAMANIN KULLANMA TALİMATLARI

Podgorica, Eylül 2024

Bu talimat, vatandaşların nüfus, hane ve konut nüfus sayımları ile toplanan etnik-kültürel özelliklere ilişkin verilerini kontrol etmek için kullanacakları uygulamanın kullanımını daha yakından tanımlamaktadır.

Nüfus, hane ve konut sayımı Nüfus, Hane ve Konut Sayımı Kanunu'na ("Karadağ Resmi Gazetesi", 16.12.2022 tarih ve sayısı 140/22, 28.11.2023 tarih ve sayısı 105/23) uygun olarak yapılmıştır.

Nüfus, Hane ve Konut Sayımı Kanunu'nun ("Karadağ Resmi Gazetesi", 16.12.2022 tarih ve sayısı 140/22, 28.11.2023 tarih ve sayısı 105/23) 26a ve 26b maddeleri uyarınca, ulusal veya etnik köken, din, ana dil ve kişinin genellikle konuştuğu dil konudaki sorularla ilgili Nüfus sayımı sırasında toplanan verileri kontrol etmek amacıyla yazılım kurulmuştur.

2023 yılı nüfus, hane ve konut nüfus sayımında toplanan etnik ve kültürel özelliklerin kontrol edilmesine yönelik yazılıma aşağıdaki bağlantıdan ulaşılabilir:

https://popis2023.monstat.org/

Aşağıda verilerinizin kontrol edilme süreci ve veri tabanındaki güvenilirliği, Kişisel Anket - Nüfus Sayımı kopyasıyla karşılaştırılarak açıklanmaktadır.

Belirtilen bağlantıya tıklandığında Resim1'deki gibi ekran açılır.

| Da bi građanin prov<br>jedan od identifikao<br>provjera. Ako nema<br>provjerapodataka@ | jerio svoje podatke potrebno je unijeti Statistički ID (koji je nali<br>ionih podataka (Opština, popisni krug, stan i lice iz zaglavlja U<br>te zahtijevane podatke na Vašoj kopiji Upitnika za lice, molimo<br>monstat.org ili putem telefona <u>+38220230811</u> III <u>+3</u> | jepljen na Vašem Upitniku za lice) i<br>pitnika za lice) u dio Dodatna<br>Vas da nas kontaktirate na e-mail:<br>8268851500 |
|----------------------------------------------------------------------------------------|----------------------------------------------------------------------------------------------------|----------------------------------------------------------------------------------------------------|
|                                                                                        | Jedinstvena identifikacija<br>Statistički ID<br>Na                                                                                                    | stavi                                                                                                    |
|                                                                                        | <b>Dodatna provjera</b><br>Popuniti jedan od identifikacionih podataka<br>Opština                                                                                                    | 0                                                                                                    |
|                                                                                        | Popisni krug                                                                                                    |                                                                                                    |
|                                                                                        |                                                                                                    |                                                                                                    |
|                                                                                        |                                                                                                    |                                                                                                    |

Resim 1.

Şekil 1'de gösterilen ekranın sağ üst köşesinde arayüzün dilini seçme seçeneği ve Yazılım Kullanım Kılavuzuna bir bağlantı bulunmaktadır.

İstatistiksel Kimlik adı verilen boş alana, Kişisel Anket (P1) - Nüfus Sayımı kopyanızın üzerindeki etikette yer alan dokuz haneli sayıyı Resim 2'de gösterildiği gibi doğru bir şekilde girmelisiniz:

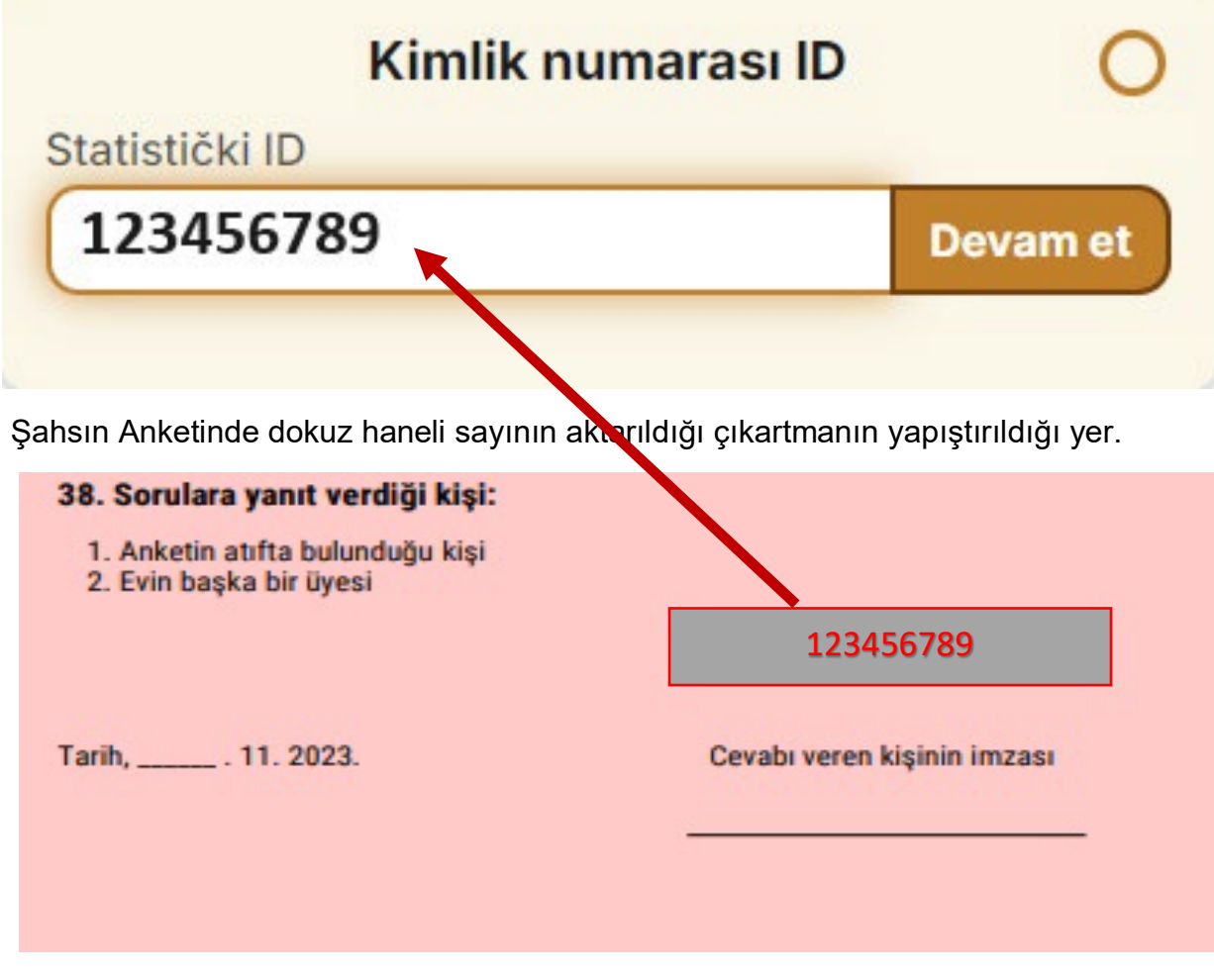

Resim 2.

Şahıs Anketi - Nüfus Sayımı kopyasından İstatistiksel Kimliği girdikten sonra klavyedeki **Devam** veya **Enter** düğmesine tıklayın.

İstatistiksel Kimlik alanına dokuz haneli sayıyı doğru girdiyseniz ekranın **Ek doğrulama** adı verilen bölümündeki alanlara erişim mümkün olacaktır.

Ekranın bu kısmında belirtilen kimlik verilerinden birinin girilmesi **gerekmektedir**: Belediye, Nüfus Sayımı Dairesi, Konut veya Anket -Nüfus Sayımı anketi başındaki kişi -, Resim 3'te gösterildiği gibidir.

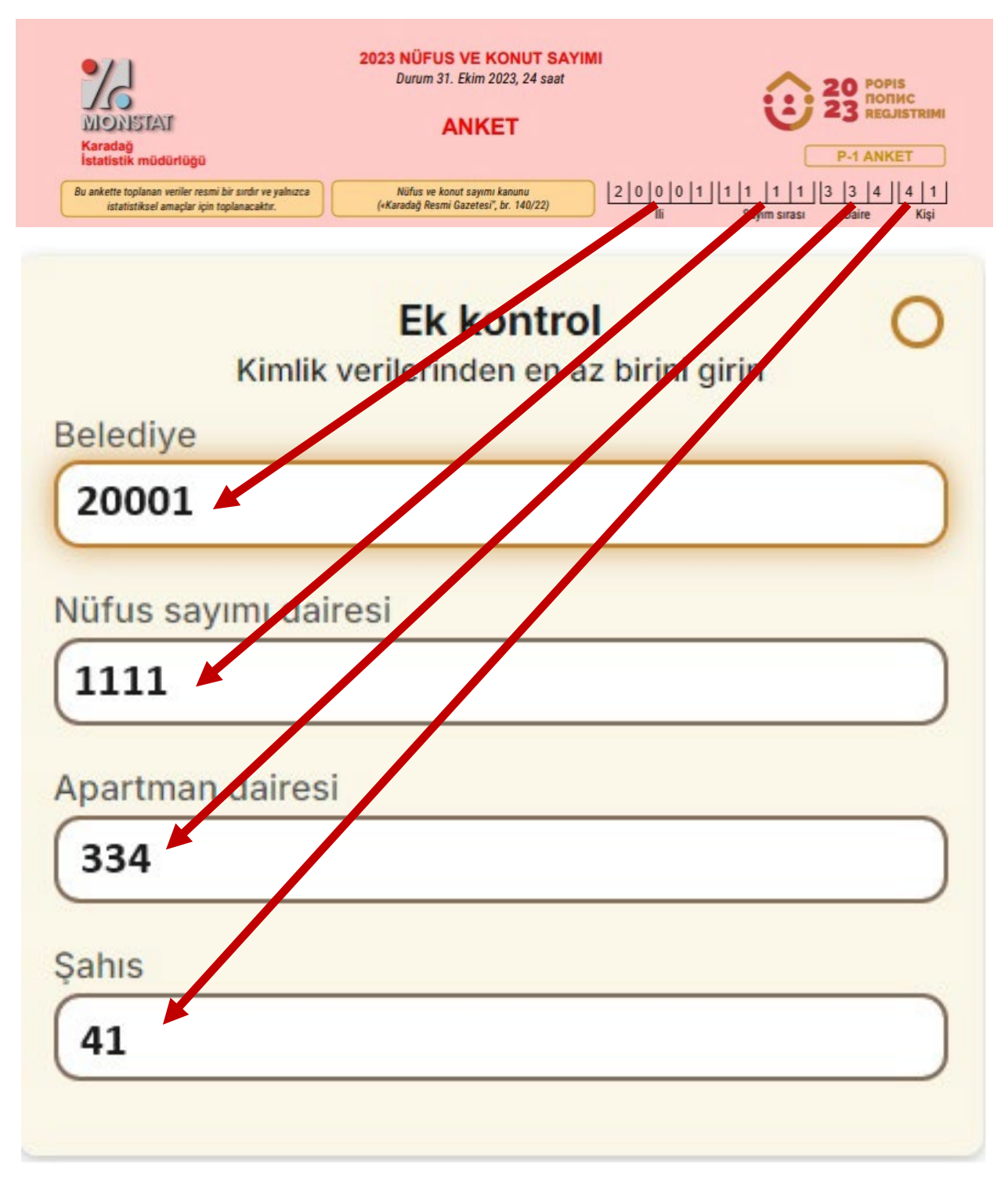

Resim 3.

Belediye, Nüfus Dairesi, Konut veya Şahıs alanlarından birini doldurduktan sonra Resim 4'te gösterildiği gibi **Kontrol Et** butonuna tıklamanız gerekmektedir.

|                | Kimlik numarası ID                                      | 0        |  |  |
|----------------|---------------------------------------------------------|----------|--|--|
| Statistički ID |                                                         |          |  |  |
| 12345          | 6789                                                    | Devam et |  |  |
|                | <b>Ek kontrol</b><br>Kimlik verilerinden en az birini g | girin    |  |  |
| Belediye       |                                                         |          |  |  |
| 20001          |                                                         |          |  |  |
| Nüfus sa       | yımı dairesi                                            |          |  |  |
|                |                                                         |          |  |  |
| Apartma        | n dairesi                                               |          |  |  |
|                |                                                         |          |  |  |
| Cabic          |                                                         |          |  |  |
| Şanıs          |                                                         |          |  |  |
|                |                                                         |          |  |  |
|                |                                                         |          |  |  |

Kontrol edin, tekrar girin

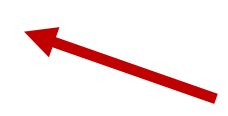

Resim 4.

İstatistik Kimlik ve Belediye, Nüfus Dairesi, Konut, şahıs verilerinden birini doğru girdiyseniz Resim5'teki gibi ekran açılacaktır.

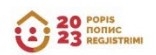

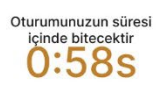

# 2023 yılında nüfus, hane ve konut sayımı

|               | veriler aşagıdak                                                              |                                  |                     |
|---------------|-------------------------------------------------------------------------------|----------------------------------|---------------------|
|               | İstatistiksel kimlik                                                          | 123456789                        |                     |
|               | Belediye                                                                      | 20001                            |                     |
|               | Etnik ve kültüre                                                              | lözellikler                      |                     |
|               |                                                                               |                                  |                     |
|               | Ne želi da se iziasni                                                         |                                  |                     |
|               |                                                                               |                                  |                     |
|               | Din                                                                           |                                  |                     |
|               | Ne želi da se izjasni                                                         |                                  |                     |
|               | Ana dili                                                                      |                                  |                     |
|               | Ne želi da se izjasni                                                         |                                  |                     |
|               | Günlük kullandığınız dil                                                      |                                  |                     |
|               | Ne želi da se izjasni                                                         |                                  |                     |
|               | Görüntülenen veriler, elinizdeki Kişi<br>verilerden farklusa lütten bizimla d | isel Anketin kopyasındaki        |                     |
|               | provjerapodataka@monstat.org ve                                               | ya +38220230811 veya             |                     |
|               | +38268851500 numaralı telefonda                                               | an iletişime geçîn               |                     |
|               | Yeni kor                                                                      | ntrol                            |                     |
| Sorularınız v | e teknik destek için lütfen e-posta yoluyla:                                  | provjerapodataka@monstat.org vey | a +38220230811 veya |

#### Resim 5.

Ekranda görüntülenen verilerin (resim 5) kontrol edilmesi ve bunların Şahıs Anketi - Nüfus Sayımı verileriyle karşılaştırılması için ayrılan süre 60 saniyedir. Aynısı Resim 5'te görüldüğü gibi ekranın sağ üst köşesinde görüntülenir.

Verilerinizi ve veritabanındaki güvenilirliğini Kişisel Anket - Nüfus Sayımınızın bir kopyasıyla karşılaştırarak kontrol etme süreci daha önce açıklanmıştı.

### <u>Kişisel Nüfus sayımınızın - Anketinizin kopyasına göre gerekli verilerin doğru</u> girilmemesi durumunda izlenecek adımlar aşağıdadır.

Kişisel Nüfus sayımınızın- Anketinizin (P1) kopyasındaki etikette yer alan numarayı İstatistiksel Kimlik alanına doğru şekilde girmezseniz ve **Devam veya ENTER** düğmesini tıklarsanız, ekranın sağ üst köşesinde aşağıdaki Resim 6.'da gösterildiği gibi bir mesaj görünecektir:

| 29 POPUS<br>RECURTING                                                                                                    | Bu istatistik ID bulunamadı.                                                                                                    | < |
|----------------------------------------------------------------------------------------------------|----------------------------------------------------------------------------------------------------|---|
| <b>2023 yılında nüfu</b><br>Bir vatandaşın verilerini kontrol edebilmes<br>ve kimlik verilerinden (Belediye, nüfus say<br>en az birini Ek kontrol bölümüne girmesi g<br>değilseniz, lütfen bizimle e-posta yoluyla:<br>veya +38268851500 | S, hane ve k<br>için, (kişisel anketiniz<br>mi bölgesi, daire ve Kiş<br>erekir. Kişisel Anket kop<br>provjerapodataka@monstat.org veya +382030811 veya +38268851500 numaralı<br>telefondan bizimle iletişime geçin<br>provjerapodataka@monstat.org veya +38220230811 |   |
| Kimli<br>Statistički ID<br>22222222<br>Bu istatistik ID bulunama                                                                                                    | k numarası ID 😵<br>Devam et                                                                                                    |   |
| Ispunite minimum jed<br>Belediye                                                                                                    | Ek kontrol<br>Jan od identifikacijskih podataka                                                                                                    |   |
| Nüfus sayımı dairesi<br>Apartman dairesi                                                                                                    |                                                                                                    |   |
| Şahıs                                                                                                    |                                                                                                    |   |
| Kontro                                                                                                    | edin, tekrar girin                                                                                                    |   |
| R<br>Resim 6'nın sağ üst köşesindeki mesajlar                                                                                                    | e <b>sim 6.</b><br>ın gösterimi.                                                                                                    |   |
| Bu istatistik ID bulu                                                                                                    | namadı. X                                                                                                    | J |
| Sorularınız ve teknik di<br>yoluyla: provjerapodat<br>+38220230811 veye                                                                                                    | estek için lütfen e-posta X<br>aka@monstat.org veye<br>+38268851500 numaralı                                                                                                    |   |

telefondan bizimle iletişime geçin

Nüfus sayımı-Kişisel Anket nüshasındaki dokuz haneli sayının İstatistik Kimlik alanına doğru girilmesi ve Kişisel Anket nüshasının başlığındaki bilgilerin Belediye, Nüfus Dairesi, Konut veya kişi alanlarından birine hatalı veri girilmesi durumunda, **Kontrol Yap** butonuna tıkladıktan sonra Resim 7'deki gibi bir ekran açılacaktır.

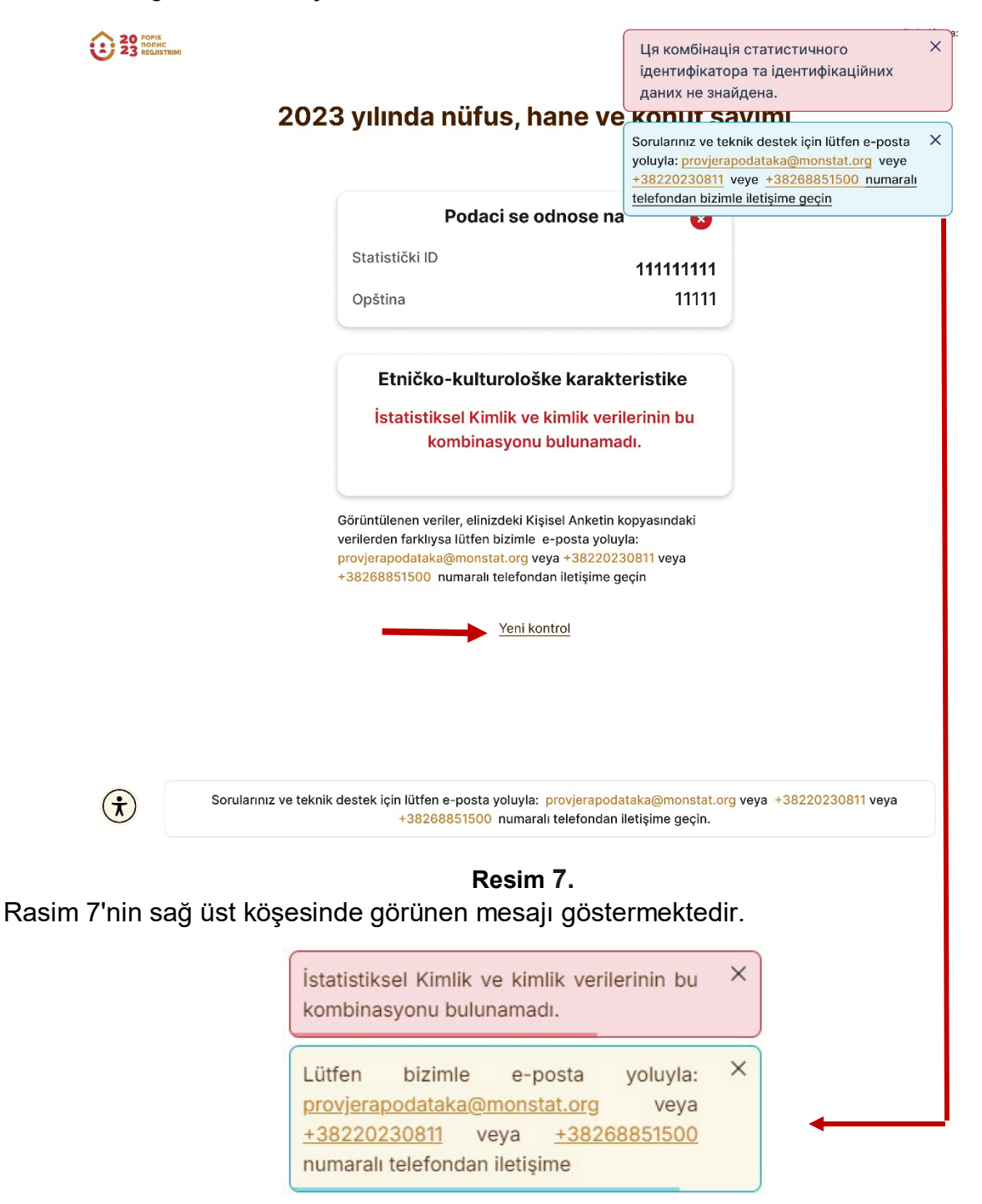

Yeni bir doğrulama gerekiyorsa <u>Yeni Kontrol yap</u> düğmesine tıklayın (Resim 7'de okla işaretlenmiştir) ve ardından gerekli verileri yeniden girin.

Herhangi bir nedenle verilere erişememeniz veya verilerinizin Kişisel Anket - Nüfus Sayımı kopyası için geçerli olmadığını belirlemeniz durumunda lütfen İstatistik Müdürlüğü ile e-posta provjerapodataka@monstat.org veya telefon yoluyla 020-230-811 veya 068-851-500 iletişime geçin.

#### Aşağıda veri erişim kısıtlamalarına ilişkin bilgiler yer almaktadır

Aynı İstatistik Kimliğine ait verileri bir günde en fazla **üç** kez kontrol etmek mümkündür. Dördüncü ve daha fazla deneme yapılması durumunda Resim 8'deki gibi bir ekran açılacaktır.

Aynı İstatistik Kimliğine ait verileri 24 saat sonra tekrar kontrol edebilirsiniz.

| 29 гонь<br>полнс<br>неслятани | 2023 yılında nüfus, hane ve konut sayımı                                                                                                    |
|-------------------------------|----------------------------------------------------------------------------------------------------|
|                               | Günlük veri kontrolü limitinizi aştınız.                                                                                                    |
|                               | Aşağıdaki istek için mevcut olacak:                                                                                                    |
|                               | 23:53:44                                                                                                    |
|                               | Geridan                                                                                                    |
|                               |                                                                                                    |
|                               |                                                                                                    |
|                               |                                                                                                    |
|                               |                                                                                                    |
|                               |                                                                                                    |
|                               | Sorularnuz ve teknik destek igin kliffen e-posta yoluyfa: provjerspodataka@monstat.org veya ±38220230811 veya ±38268851500 numarali telefondan<br>bizimle iletişime geçin |
|                               | @Copyright 2024. MOINSTAT                                                                                                    |
|                               | Bu site reCAPTCHA tarafından korunmaktadır ve Google politikasını ve hizmet i sarilarını uyqulamaktadır.                                                                  |
| ( <del>x</del> )              | Soft, Ver: 4bas983                                                                                                    |

Resim 8.